# 花の園くぼたOnline Shop BtoB Online Shop 受注書確認方法 マニュアルガイド

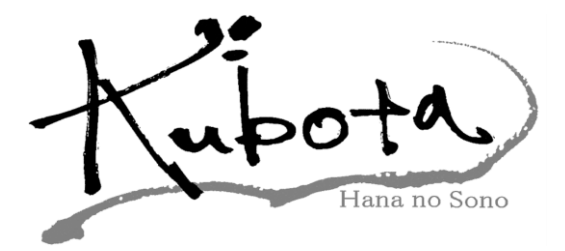

### 受注書確認方法【マニュアルガイド】①

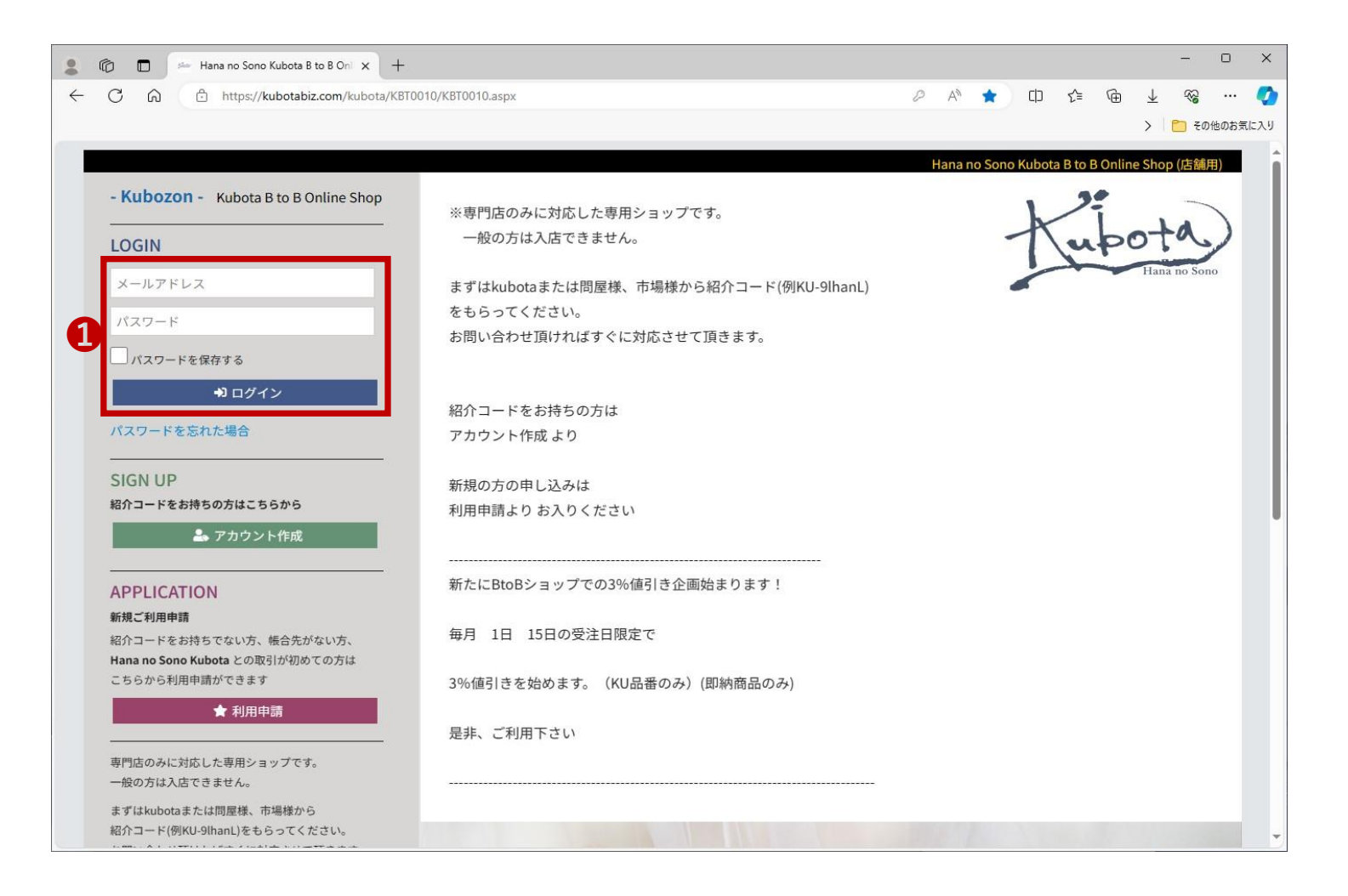

①登録しているメールアドレス、パスワードを入力してログインして下さい。

(パスワードを忘れた方はログイン下の**パスワードを忘れた場合**を クリックして下さい。)

# 受注書確認方法【マニュアルガイド】②

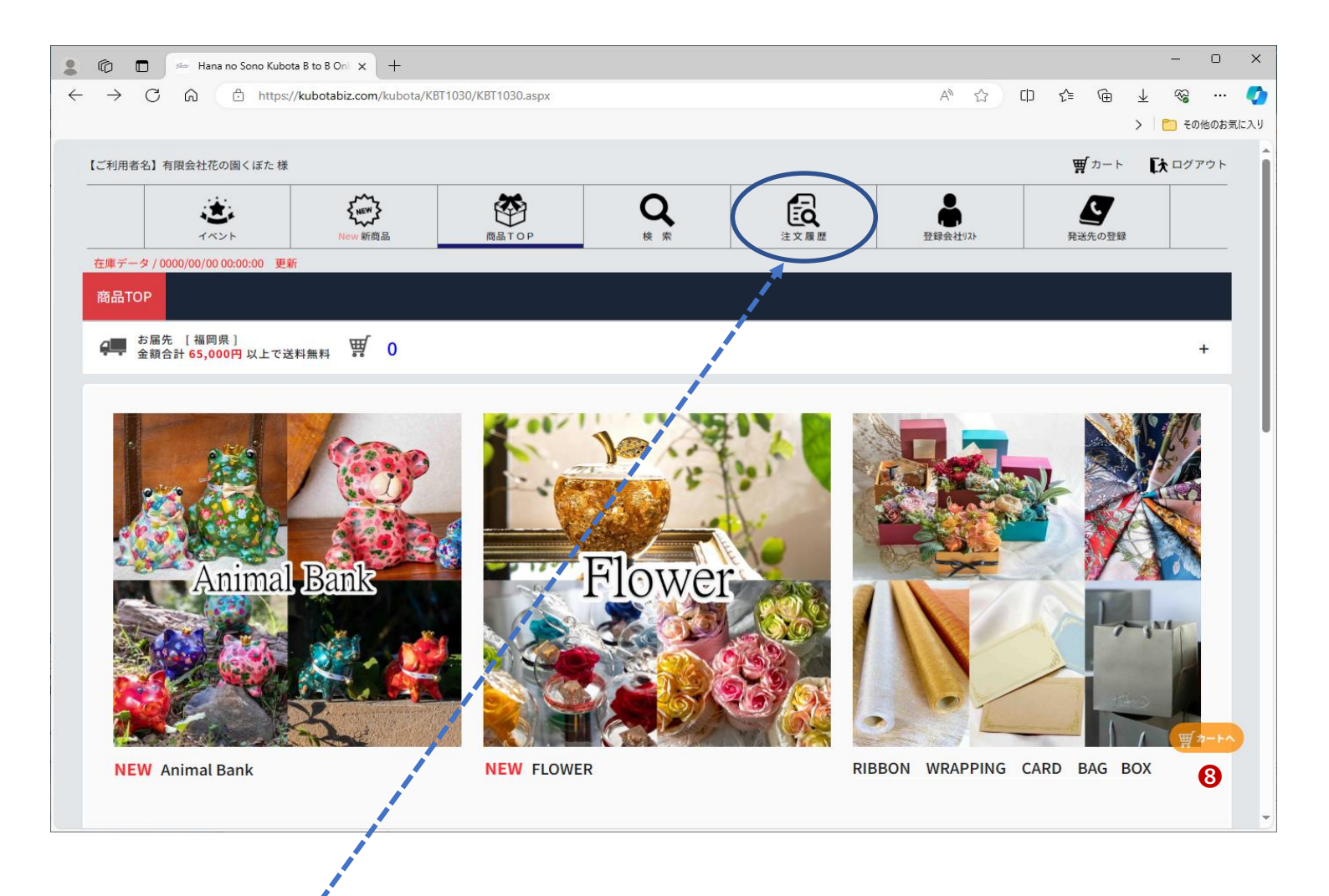

注文履歴をクリックして下さい。

# 受注書確認方法【マニュアルガイド】③

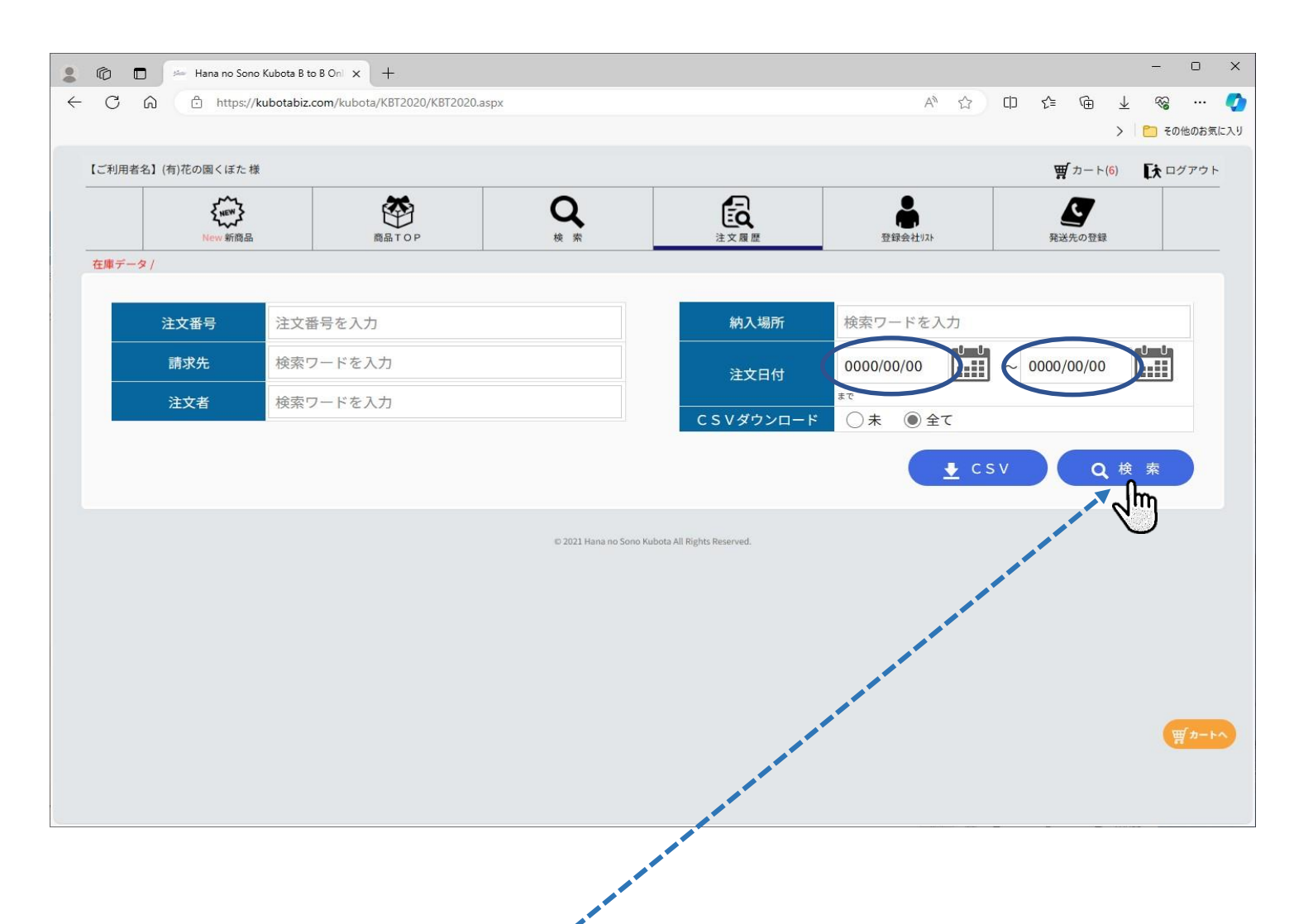

#### 注文日付を検索したい範囲に合わせて検索をクリックして下さい。

※注文日付は自動で[左は一ヶ月前の日付] [右は当日の日付] になっています。 昨日や当日を表示する場合は、そのまま[検索] を押して下さい。

# 受注書確認方法【マニュアルガイド】④

| > 🗆 📂                                                      |                                                      |                                                      |                                                           |                                                          |                    |                        |                             |                                                                                   |                    |               |                                  |                           |
|------------------------------------------------------------|------------------------------------------------------|------------------------------------------------------|-----------------------------------------------------------|----------------------------------------------------------|--------------------|------------------------|-----------------------------|-----------------------------------------------------------------------------------|--------------------|---------------|----------------------------------|---------------------------|
| C n https://kubotabiz.com/kubota/KBT2020/KBT2020.aspx      |                                                      |                                                      |                                                           |                                                          |                    |                        |                             |                                                                                   | A" 🖒               | () {≦ (       | è⊥                               | ~~                        |
|                                                            |                                                      |                                                      |                                                           |                                                          |                    |                        |                             |                                                                                   |                    |               | >                                | 🔵 その他の                    |
| 「利用者名】(有)花(                                                | の園くぼた様                                               |                                                      |                                                           |                                                          |                    |                        |                             |                                                                                   |                    | <b>ਸ਼੍ਰ</b> 1 | <b>E</b> *                       | ログアウ                      |
|                                                            | く<br>New 新商品                                         | 商品工の                                                 | <b>)</b>                                                  | Q<br>¢ s                                                 | •                  |                        | <b>注文履歴</b>                 | 登録会社以                                                                             | 4                  | 発送先の登         | 2録                               |                           |
| 庫データ /                                                     |                                                      | I                                                    |                                                           |                                                          |                    |                        |                             |                                                                                   |                    |               |                                  |                           |
| 注文番号 注文番号を                                                 |                                                      | 注文番号を入力                                              | 19日本 1月1日 1月1日 1月1日 1月1日 1月1日 1月1日 1月1日 1月                |                                                          |                    |                        | 納入場所                        | 検索ワードを                                                                            | 入力                 |               |                                  |                           |
| 請求先検索ワードを入                                                 |                                                      | 検索ワードを入力                                             | を入力                                                       |                                                          |                    |                        | 注文日付                        | 0000/00/00                                                                        |                    | ~ 0000/00/    | 00                               | U<br>H                    |
| 注文者検索ワードを入力                                                |                                                      |                                                      |                                                           |                                                          |                    |                        |                             |                                                                                   |                    |               |                                  |                           |
| 注义                                                         | 者                                                    | 検索ワードを入力                                             |                                                           |                                                          |                    |                        | CSVダウンロー                    | <sup>まで</sup><br>〇 未 ① :                                                          | 全て                 |               |                                  |                           |
| <u> </u>                                                   | <br>【者                                               | 検索ワードを入力                                             |                                                           |                                                          |                    |                        | C S Vダウンロー                  | <sup>7</sup> ‡<br>:● 未○ <sup>3</sup>                                              | ≩τ<br>★ csv        |               | <b>Q</b> 検索                      |                           |
| ÆX                                                         | (者                                                   | 検索ワードを入力                                             | 量総合計                                                      |                                                          |                    |                        | CSVダウンロー                    | ッシュ<br>注 ④ 未 ① 4<br>1<br>1<br>1<br>1<br>1<br>1<br>1<br>1<br>1<br>1<br>1<br>1<br>1 | ≙τ<br><u>↓</u> CSV |               | Q、検索<br>伝票総行                     | 合計                        |
|                                                            | 7者                                                   | 検索ワードを入力                                             | 量総合計                                                      |                                                          |                    |                        | C S Vダウンロー                  | ッシュ<br>注 ④ 未 ① 3<br>計                                                             | ≩τ<br><u>↓</u> csv |               | Q、検 索<br>伝票総                     | 合計                        |
| 注文日付                                                       | 注文番号                                                 | 検索ワードを入力<br>数<br>請求先                                 | 量総合計                                                      | 舌∕納品場所                                                   | 数量                 | 金額                     | C S Vダウンロー<br>上代総合<br>出荷希望日 | <sup>はで</sup><br>ド ○ 未 ● :<br>計                                                   | £Ω<br>CSV          | CSV           | Q 検 索<br>伝票総<br>詳細 受             | 合計                        |
| 注文日付<br>0000/00/0<br>0                                     | <ul> <li>注文番号</li> <li>0000</li> </ul>               | 検索ワードを入力<br>数                                        | 量総合計<br>注文者<br>(有)花の国<br>(有)花の国                           | 音/納品場所<br>園くぼた<br>< <sup>ぼた</sup>                        | 数量<br>80           | 金額<br>00,000           | C S Vダウンロー<br>上代総合<br>出荷希望日 | <sup>まで</sup><br>ド ○ 未 ◎ :<br>計<br>備考                                             | £                  | csv           | Q 検 索<br>伝票総<br>詳細 受             | 合計                        |
| 注文日付<br>0000/00/0<br>0<br>0000/00/0<br>0                   | <ul> <li>注文番号</li> <li>0000</li> <li>0000</li> </ul> | 検索ワードを入力<br>数<br>(有)花の園くぼた<br>(有)花の園くぼた              | 量総合計 注文者 (有)花の園 (有)花の園 (有)花の園 (有)花の園 (有)花の園               | 音/納品場所<br>園くぼた<br>くぼた<br>国くぼた<br>くぼた<br>くぼた              | 数量<br>80<br>1      | 金額<br>00,000<br>00,000 | C S Vダウンロー<br>上代総合<br>出荷希望日 | <sup>まで</sup><br>ド ○ 未 ◎ :<br>計                                                   | £τ<br>★ CSV        | CSV           | Q 検 索<br>伝票総<br>詳細 受<br>自<br>目   | 合計                        |
| 注文日付<br>0000/00/0<br>0<br>0000/00/0<br>0<br>0000/00/0<br>0 | 注文番号<br>0000<br>0000<br>0000                         | 検索ワードを入力<br>数<br>(有)花の園くぼた<br>(有)花の園くぼた<br>(有)花の園くぼた | 量総合計 注文者 (有)花の園 (有)花の園 (有)花の園 (有)花の園 (有)花の園 (有)花の園 (有)花の園 | 音/納品場所<br>園くぼた<br>くぼた<br>くぼた<br>くぼた<br>くぼた<br>くぼた<br>くぼた | 数量<br>80<br>1<br>6 | 金額<br>00,000<br>00,000 | C S Vダウンロー<br>上代総合<br>出荷希望日 | <sup>まで</sup><br>ド ○ 未 ● :<br>計<br>備考                                             | £τ<br>↓ CSV        | CSV           | Q 検索<br>伝票総<br>詳細受<br>1 日<br>1 日 | 合計<br>注書<br>I刷<br>関<br>ア刷 |

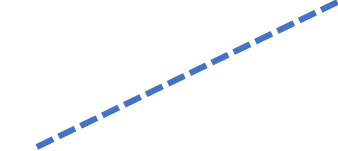

ご覧になられたい受注書の行の印刷ボタンをクリックして下さい。 ※一度クリックしますとグレー色に変わります。(未処理の場合は青色です。) (横の詳細ボタンをクリックしますと商品画像付きで注文内容が確認できます。)

# 受注書確認方法【マニュアルガイド】⑤

| 💄 🔞 🗖   🚈 Hana no Sono Kubota B to B Oni 🗙 🕒 | KBT2020_Print.aspx ×                                                                                                    | +                                                                                                    | - 0 X           |
|----------------------------------------------|----------------------------------------------------------------------------------------------------|----------------------------------------------------------------------------------------------------|-----------------|
| C 🙃 https://kubotabiz.com/kubota/Ku          | BT2020/ajax/KBT2020_Print.aspx?p_Kb                                                                                                    | n=1&p_Usrid=383&p_Mainid=383&p_Level=1&p_jcno=50 🔍 🖒 📫                                                                                                    | ć 庙 🕹 🗞 … 🏈     |
|                                              |                                                                                                    |                                                                                                    | > 🛅 その他のお気に入り   |
| □ □ □ □ □ □ □ □ □ □ □ □ □ □ □ □ □ □ □        | opilot に質問する ー                                                                                                    | + •   1 /1   🤉   🗈                                                                                                    | Q   🗗 🖻   Z 🅸 🛔 |
|                                              | 000010<br>(例での個くばた 御中<br>TEL: 092-652-3787 FAX: 092-652-3876<br>【意送先】<br>(例での個くばた<br>平 811-250<br>年年日: 202-652-3787           「日本の個くばた<br>平 811-250<br>年日: 092-652-3787           「日本の個くばた<br>平 811-250<br>日本の個くばた           「日本の個くばた<br>平 811-250<br>年日: 092-652-3787           「日本の個くばた<br>平 811-250<br>年日: 092-652-3787           「日本の個くばた<br>平 811-250<br>年日: 092-652-3787           「日本の個くばた<br>平 811-250<br>年日: 092-652-3787           「日本の個くばた<br>平 811-250<br>年日: 092-652-3787           「日本の個くばた<br>平 811-250<br>日本の個人(日本の個)<br>「日本の個人(日本の個)<br>「日本の個)<br>「日本の個人(日本の個)<br>「日本の個)<br>「日本の個人(日本の個)<br>「日本の個人(日本の個)<br>「日本の個)<br>「日本の個人(日本の個)<br>「日本の個)<br>「日本の個人(日本の個)<br>「日本の個)<br>「日本の個人(日本の個)<br>「日本の個)<br>「日本の個人(日本の個)<br>「日本の個)<br>「日本の個) | 安注確認書     耳1/1       受注確認書     第1/1       受注確認書     0000       逆用常理     不限会社 不の局くにた       TBI Part 253     TEL 002-052-3786       近している     10000       近している     10000       空信     0000       空信     0000       空信     0000       ごろ     100-000       ごろ     100-000       ごろ     100-000       ごろ     100-000       ごろ     100-000       ごろ     100-000       ごろ     100-000       ごろ     100-000       ごろ     10000       ごろ     10000 </th <th></th> |                 |
|                                              | (■利用者:(有)花の園くぼた)                                                                                                    | 合 計 0.000                                                                                                    |                 |

# ●【印刷】される場合は □ をクリックして下さい。 ②【保存】される場合は □ をクリックして下さい。

印刷ボタンをクリックされますと、 上部の様な形で受注確認書をご覧になられます。 保存される場合はPDF形式にて保存可能です。

※送料が掛かる場合はメールにて送料金額をご連絡差し上げます。 ※BtoB値引きは表示されませんが、伝票上で値引きさせて頂いております。

受注確認書の確認方法が変わりました。 申し訳ございませんが、今後FAX送付ではなく、 BtoBショップからの御確認に変更となります。 お手数おかけしますが宜しくお願い致します。